## Vejledning til 3D print DEL 1

Når design af færdigt på www.tinkercad.com download filen som .stl

1. export

| Ò | Q | Q | ⊿ <b> </b> ⊾ | Import 🤇     | Export |  |
|---|---|---|--------------|--------------|--------|--|
|   |   |   |              |              |        |  |
|   |   |   |              | Basic Shapes |        |  |
|   |   |   |              |              |        |  |

#### 2. vælg .stl

|         | Download                                                                                 | 3D Print                  | × |
|---------|------------------------------------------------------------------------------------------|---------------------------|---|
| Include | <ul> <li>Everything in the de</li> <li>Selected shapes (you something first.)</li> </ul> | sign.<br>u need to select |   |
| For 3D  | Print                                                                                    | $\langle \rangle$         |   |
|         | .OBJ                                                                                     | .STL                      | } |
|         | GLTF (.glb)                                                                              |                           |   |
| For Las | ercutting                                                                                |                           |   |
|         | .SVG                                                                                     |                           |   |
| _       |                                                                                          |                           |   |
|         | ⑦ More in                                                                                | formation                 |   |

#### 3. gem filen, kald den gerne dit navn. den bliver automatisk gemt i OVERFØRSLER

| ↑ 🕹 > Denne pc > Overførsler              | ~ Ū                                  | Søg i Overførsler  | م          |
|-------------------------------------------|--------------------------------------|--------------------|------------|
| Ny mappe                                  |                                      |                    | ·== • ?    |
| dgang Navn                                | Ændringsdato                         | Туре               | Størrel    |
| bord x Igar (1)<br>kasper<br>irsler x Isa | 02-02-2022 08:24                     | STL-fil            |            |
| r r r r r r r r r r r r r r r r r r r     | 31-01-2022 12:35                     | STL-fil            |            |
| kasse VI sidste uge (10)                  | 51-01-2022 03.10                     | Тшарре             |            |
| e - Person balrække                       | 26-01-2022 10:02<br>25-01-2022 14:52 | STL-fil<br>STL-fil | 2.2<br>2.2 |
|                                           | 3∦ ∩1 3∩33 12∙∩0                     | CTI fil            | >          |
| ilnavn: Swanky Borwo-Stantia              |                                      |                    | ~          |
|                                           |                                      |                    |            |

SÅ er du færdig med del 1.!

# Del 2

Din gemte fil skal nu "behandles" (slices) i Prusaslicer Hvis du ikke har programmet, skal du downloade det (google "prusa slicer", download software og installér programmet)

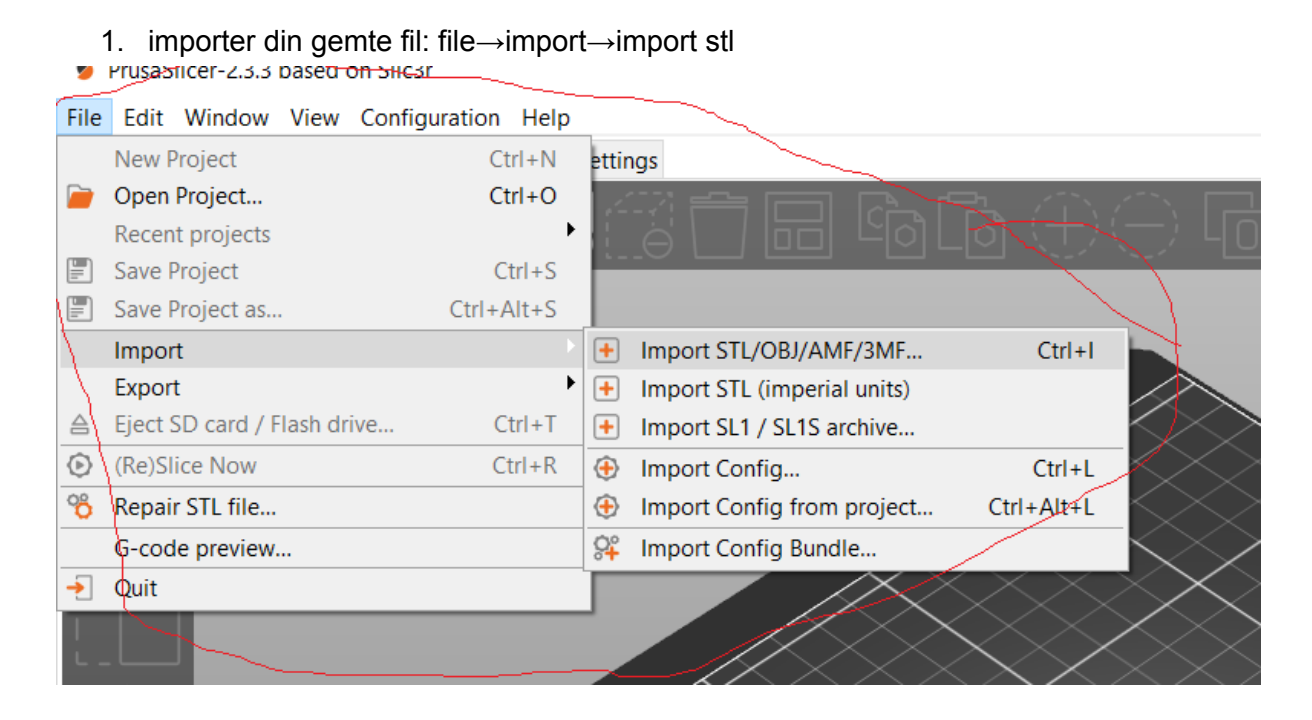

2. print settings. Brug følgende opsætning. 0.20 speed, Generic PLA (materialet) og vælg prusa i3 MK3S & MK3S+ (det er printeren man laver sit print på)

| Simple Advanced Expert             |     |  |  |
|------------------------------------|-----|--|--|
| Print settings :                   |     |  |  |
| 🔯 🔒 0.20mm SPEED                   | ~ 🔕 |  |  |
| Filament :                         |     |  |  |
| Generic PLA                        | ~ 🝥 |  |  |
| Printer :                          |     |  |  |
| 🔚 🔒 Original Prusa i3 MK3S & MK3S+ |     |  |  |
| Supports: None                     | ~   |  |  |
| Infill: 20% ~ Brim:                |     |  |  |
| Name Editing                       |     |  |  |
|                                    |     |  |  |
|                                    |     |  |  |
|                                    |     |  |  |

3. Slice, supports mv. Hvis der skal være understøttelse (support) vælges Supports everywhere. Når du er klar. Tryk SLICE

|                    | Original Prusa i3 N     Supports: None     Infill: 20%      Brim     Name     kasper.stl | (35 & MK35+ |                 | Editing  |    |
|--------------------|------------------------------------------------------------------------------------------|-------------|-----------------|----------|----|
| CREENAL TRUE STORE | Object manipulation     World coordinates     Position:                                  | <b>X</b>    | <b>Y</b><br>105 | <b>Z</b> | mm |
|                    | Rotate:                                                                                  | 0           | 0               | 0        | •  |
|                    | Scale factors:                                                                           | 100         | 100             | 100      | %  |
|                    | Size:                                                                                    | 29.31       | 6.8             | 5        | mm |
|                    | Inches                                                                                   |             |                 |          |    |
|                    | Info                                                                                     | Valuma      | 500 50          |          |    |
|                    | Facets: 196 (1 shells)                                                                   | Material:   | 500.50<br>s: 1  |          |    |
|                    | Manifold: Yes                                                                            |             |                 |          |    |
|                    |                                                                                          | Slice r     | now             |          |    |

### DEL 3. Fra G code til PRINT

1. Når filen er SLICED kan du trykke EXPORT G-CODE

| 20 | Sliced Info   | ~ |
|----|---------------|---|
| )  | Export G-code |   |
|    |               |   |

DU SKAL INDSÆTTE ET SD KORT (det er et lille firkantet kort) i din computer. Herefter skal du GEMME g-code filen på kortet! Du kan NU indsætte kortet i 3D printeren og trykke START på printet! FÆRDIG :D

God arbejdslyst